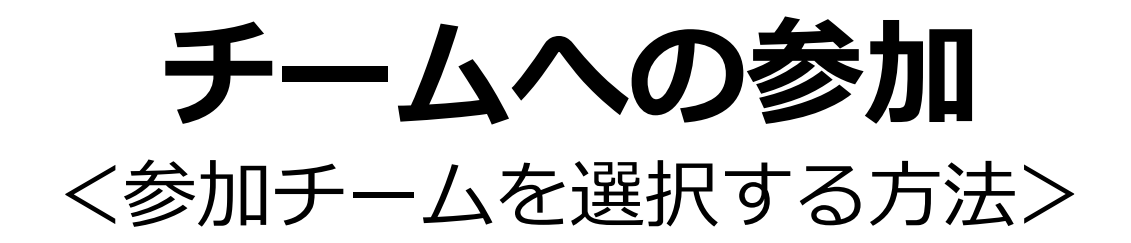

#### 参加チームを選択(チーム選択)

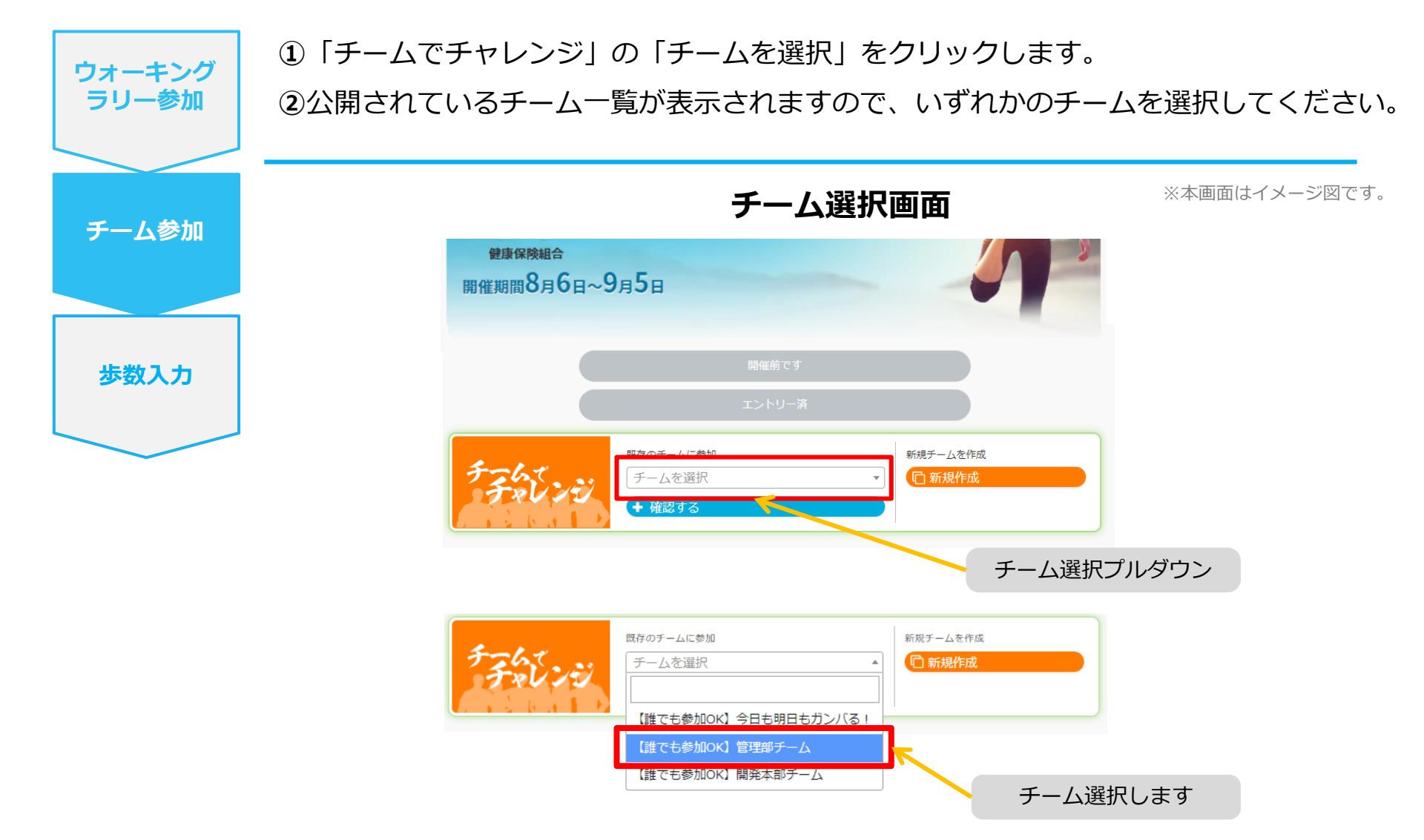

#### 参加チームを選択(チーム情報確認)

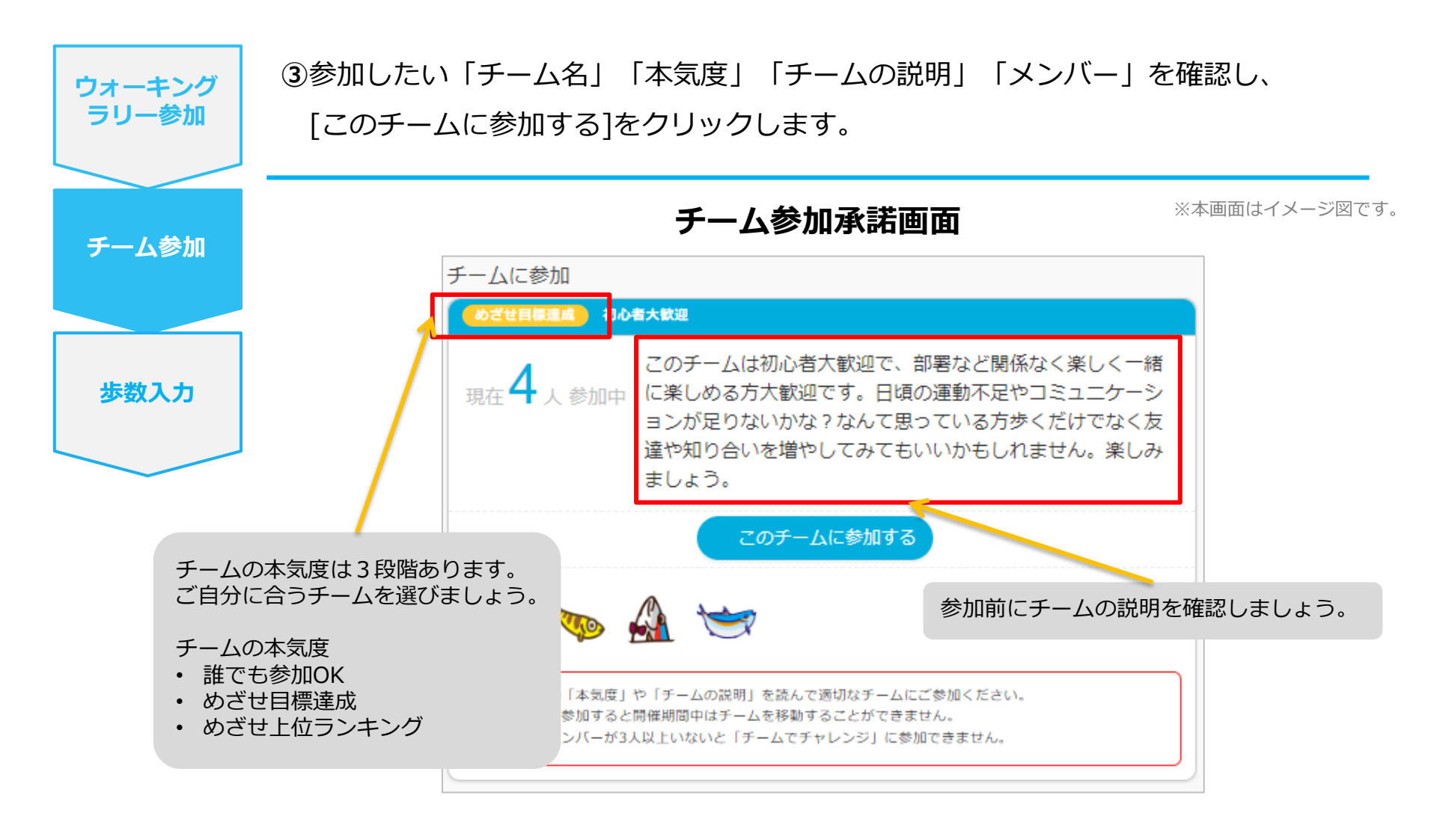

#### 参加チームを選択(間違ってチームに入った場合)

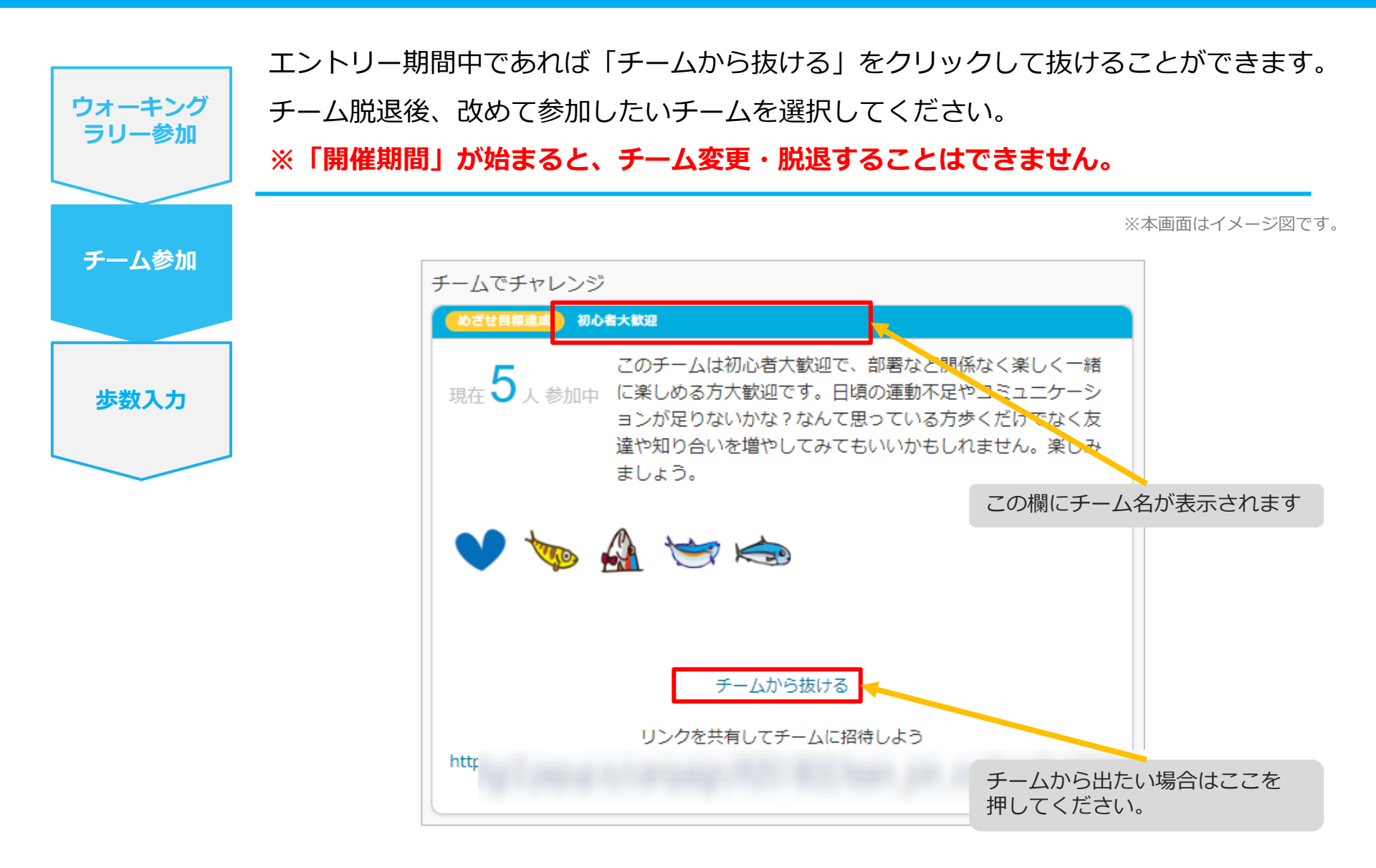

# **チームの作成**<br/><自分で新規チームを作成する方法>

#### 自分で新規チームを作成(チーム作成)

| ウォーキング<br>ラリー参加 | <ol> <li>①ウォーキングラリーページの「チームでチャレンジ」の「新規作成」をクリック<br/>します。</li> </ol>                             |
|-----------------|------------------------------------------------------------------------------------------------|
| チーム参加           | ウォーキングラリー参加画面 ※本画面はイメージ図です。                                                                    |
| 歩数入力            | Pep Upウォーキングラリー       単康保険組合         開催期間8月6日~9月5日       りのののののののののののののののののののののののののののののののののののの |
|                 | エントリー済<br>既存のチームに参加<br>チームを選択<br>新規チームを作成                                                      |
|                 | + <sup>確認する</sup><br>新規作成ボタン                                                                   |

#### 自分で新規チームを作成(チーム情報入力)

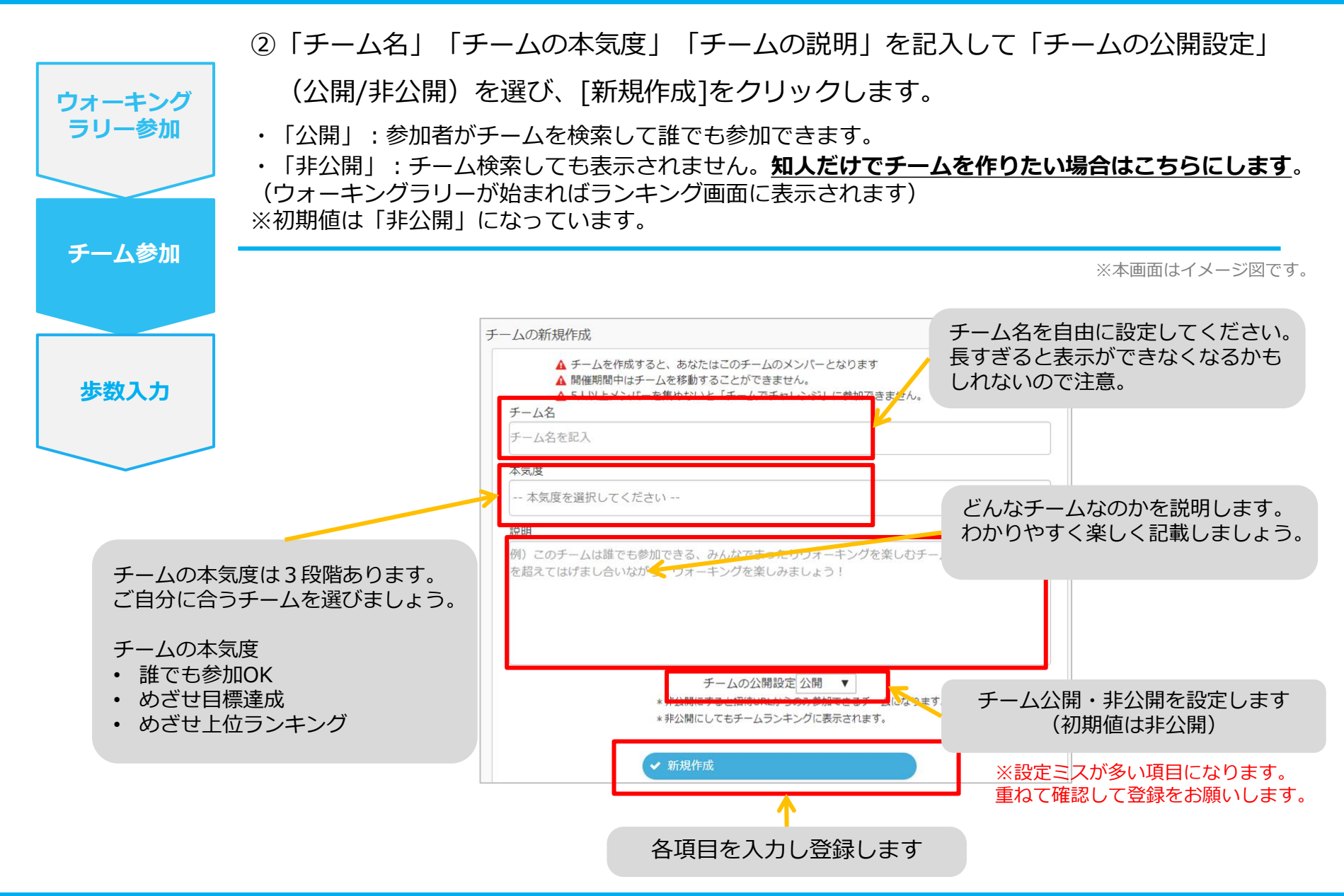

#### 自分で新規チームを作成

ウォーキング ラリー参加 チーム参加 歩数入力

#### チーム作成に関する注意事項

・ウォーキングラリーが開始すると、
 <u>ケームを抜ける/抜けさせる、連絡をとるなどは</u>
 <u>できません。</u>チームメンバーを誰でもいいと思っていない場合は最初から
 「非公開チーム」を作成し、知り合いだけでチームを作成しましょう。
 また、ウォーキングラリーが始まると「チーム変更・脱退は不可」となりますので
 ご注意ください。

・2人以上メンバーを集めないとチームとして認められません。配偶者や会社の同僚を 誘い、2人以上のチームを作成しましょう。

### 自分で新規チームを作成(参加者へURLで招待)

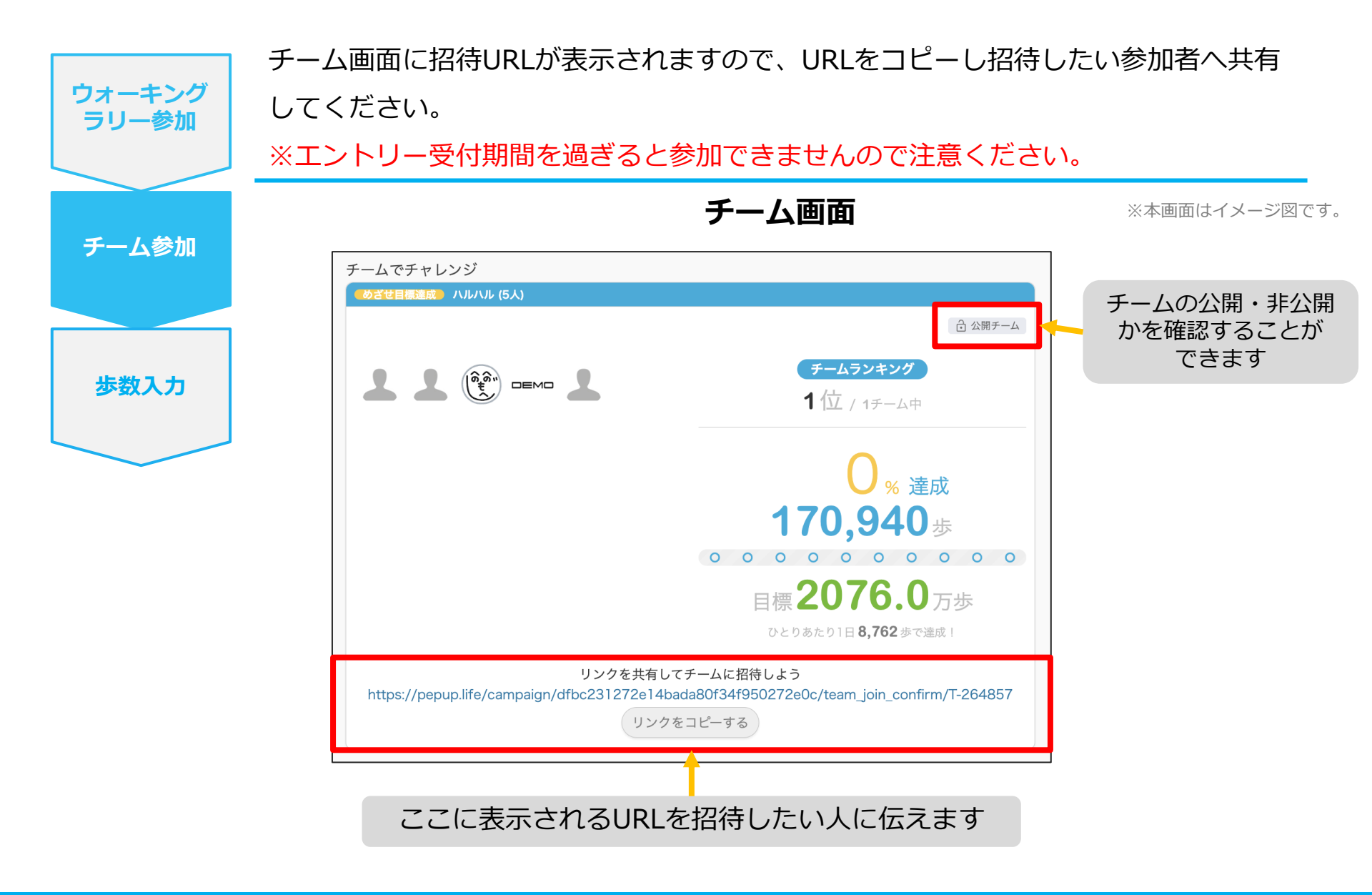

## チームからの招待 <既存チームに招待された場合>

#### 既存チームに招待された場合

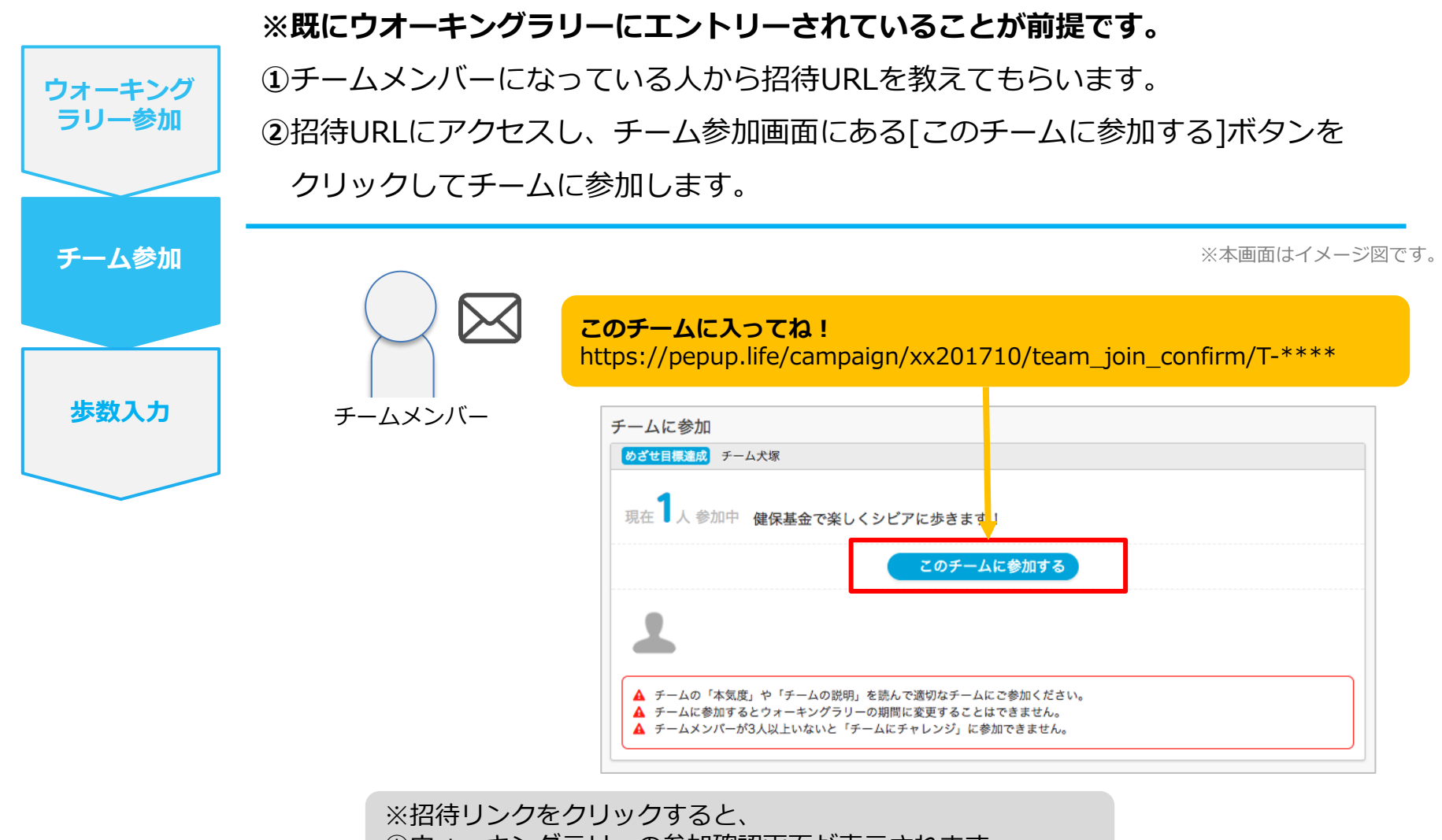

①ウォーキングラリーの参加確認画面が表示されます。②参加すると招待されたチーム参加確認画面が表示されます。